## The right mental health care starts right here.

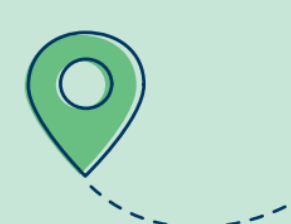

Simple and easy access to care is what **Mental Well-Being powered by Spring Health** is all about. This program can help you get the right care, right when you need it.

24/7 Crisis Support Phone Number: 1-844-931-4465 Option 2

How to access the Mental Well-Being Program:

**<u>Step 1:</u>** Download the MyHighmark App through the App Store or scan the QR code to download! □

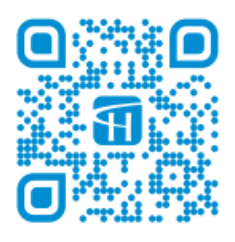

**Step 2:** Log-in to the MyHighmark App with your username and password. If you don't have a username and password, you will need to register as a new user.

• To register, you will need your Member ID or Social Security Number, First & Last Name, and Date of Birth.

**Step 3:** Once you are logged in, you can access "Get Care" through the heart icon at the bottom of the app. Select "Get Care" to access the Mental Well-Being Program. Scroll down to select Mental Well-Being Program from the list. You will be redirected to the website automatically.

| Get Care                                                   | Get Care                                                                                                    |
|------------------------------------------------------------|----------------------------------------------------------------------------------------------------|
| How can we help?                                           |                                                                                                    |
| Go to provider search                                      | Mental Well-Being<br>Feel better with convenient<br>mental health care,<br>educational resources and                                                          |
| Health advice and support                                  | more.                                                                                                    |
| Advanced Care Planning                                     | 24/7 Nurseline<br>Need help or advice? A<br>specially-trained nurse is<br>available to discuss acute<br>health concerns 24 hours a<br>day, seven days a week. |
| Diabetes Prevention Program                                |                                                                                                    |
| G t help now<br>Schedu virtual visit                       | Symptom Checker<br>Let us help you understand<br>your symptoms and find the<br>care that's right for you.                                                     |
| Get care from , ome or on the go, at a time that worke for |                                                                                                    |
| Home Benefits Get Care Journey Support                     | Home Benefits Get Care Journey Support                                                                                                    |